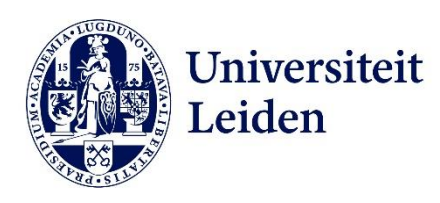

## Handleiding: Het toevoegen van een LU-Card printer

- 1. Ga naar het Software Center op je computer: gebruik hiervoor de zoekfunctie (het vergrootglas) links onderin.
- 2. Zoek in het Software Center naar 'Printing: Enable driver installation'
- 3. Klik op 'Printing: Enable driver installation' en vervolgens op 'reinstall'. Je hebt dan 10 minuten om de nieuwe printer toe te voegen.
- 4. Ga weer naar de zoekfunctie (het vergrootglas) links onderin en vul in: 'Add printer from active directory'
- 5. Klik op 'Location' en scroll vervolgens helemaal naar onder.
- 6. Dubbelklik op 'LU-Card printer'
- 7. Ga naar Word en kies een testdocument om te printen.
- 8. Klik op 'bestand' > 'afdrukken' of Ctrl + P en klik onder Printer op 'Printer toevoegen'
- Selecteer 'LU-Card printer on SPPDS10.vuw.leidenuniv.nl' > manage > set as default

Je kunt nu met je LU-Card een LU-Card printer ontgrendelen en vervolgens je documenten printen.